## 论文终稿提交指南

(系统登录网址: <u>https://www.easychair.org/conferences/?conf=ieis2014</u>)

1 登陆 Easychair 论文论文提交系统。登陆网址为: https://www.easychair.org/conferences/?conf=ieis2014

## Log in to EasyChair for IEIS'2014

| Use your EasyCl                                        | hair account to log in.                                                                               |
|--------------------------------------------------------|----------------------------------------------------------------------------------------------------|
| User name:                                             |                                                                                                    |
| Password:                                              |                                                                                                    |
| Log in                                                 |                                                                                                    |
| If you have no I<br>Forgot your pas<br>Problems to log | EasyChair account, <u>sign up for an account</u><br>sword? <u>click here</u><br>in? <u>click here</u> |

2 选择论文编号(已在下图中用红线标明)进入该论文信息页面。

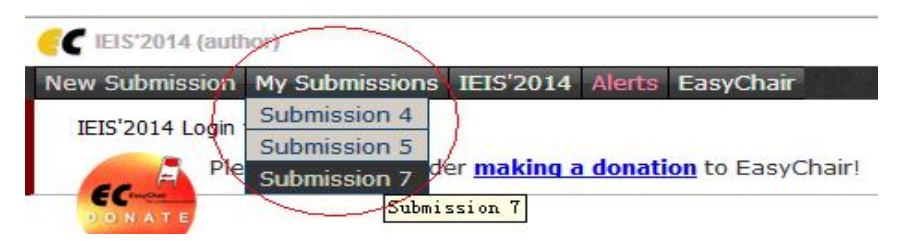

3 论文信息页面如下所示,点击页面中右上角 "Submit a new version" (已用红线标出),进行论文终稿提交。

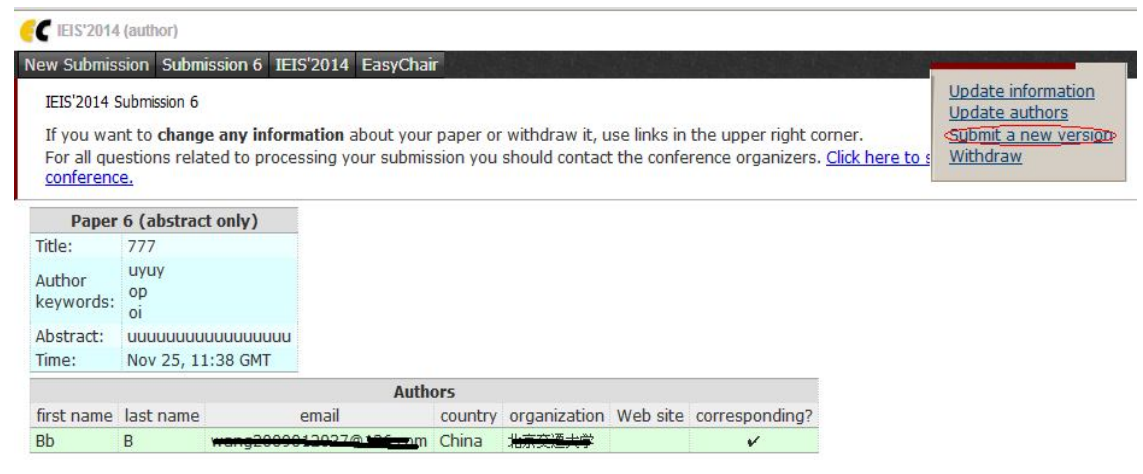

4 在论文终稿提交界面,务必选择"Attachment"按钮进行终稿压缩包提交。如下所示。

| C              | EIS'2014 (author)                                                                                                 |
|----------------|----------------------------------------------------------------------------------------------------|
| New            | Submission Submission 6 IEIS'2014 EasyChair                                                                       |
| Su             | bmit a New Version                                                                                                |
| Th             | e paper must be in one of the following formats:                                                                  |
| 1.<br>2.<br>3. | PDF (file extension .pdf)<br>Word document (file extension .doc)<br>Word open XML document (file extension .docx) |
| Th             | e attachment (if any) must be in one of the following formats                                                     |
| 1.<br>2.<br>3. | zip (file extension .zip).<br>gzipped tarball (file extension .tgz).<br>gzipped file (file extension .gz).        |
|                | Authors: Bb B<br>Title: 777                                                                                       |
| Su             | bmission: 选择文件) 未选择文件<br>achment: 选择文件 法安 <del>期前指示。</del> r                                                      |
| S              | ubmit a New Version                                                                                               |

请注意:

(1)所有文件需要以压缩包的形式提交,\*.zip,\*.tgz.\*.gz 文件均可。

- (2) 压缩包中需要包含如下 5 种文件:
  - 论文终稿 2 个(pdf 格式和 doc/docx 格式)
  - 亲自签名的版权转让书扫描件或照片(版权转让和注册表模板在资料下载区)
  - 付款证明扫描件或照片
  - 注册表
  - 如果论文提交者是学生,请提交学生证明扫描件或照片

5 提交论文终稿后,进入如下页面,表示你的论文已成功提交。

| C IEIS'2014         | (author)         |                        |                |           |                 |
|---------------------|------------------|------------------------|----------------|-----------|-----------------|
| lew Submis          | sion Subm        | ission 6 IEIS'         | 2014 EasyChai  | r         |                 |
| New Versio          | n of Submiss     | ion 6                  |                |           |                 |
| Your submis         | sion and at      | tachment have          | e been uploade | d success | fully. Thank yo |
|                     | Paper 6          |                        |                |           |                 |
| Title:              | 777              |                        |                |           |                 |
| Paper:              | PDF              |                        |                |           |                 |
| Attachmen           | t: <u>file</u>   |                        |                |           |                 |
| Author<br>keywords: | uyuy<br>op<br>oi |                        |                |           |                 |
| Abstract:           | uuuuuuu          | เนนนนนนนนน             |                |           |                 |
| Time:               | Nov 25,          | 11:38 GMT              |                |           |                 |
|                     |                  |                        | Auth           | ors       |                 |
| first name          | last name        | email                  |                | country   | organization    |
| Bb                  | В                | weng2000012027@126.com |                | China     | 北京交通大学          |